## CARA MENJALANKAN PROGRAM

- 1. Buka software xampp.
- 2. Klik tombol Start pada module MySql.
- 3. Buka file program pada teks editor, jalankan dengan menggunakan perintah : php spark serve.
- 4. Buka browser (google chrome atau mozilla firefox).
- 5. Ketik <u>http://localhost:8080/</u>
- Untuk konsumen, piliih halaman konsultasi dan mulai konsultasi sampai selesai hingga menampilkan rekomendasi produk.
- Selanjutnya untuk admin bisa login dengan (email:admin@email.com dan password admin123) guna untuk melihat data rekap konsumen yang telah konsultasi dan melihat produk terlaris.